## CREATING A NEW ASSIGNMENT IN THE CHALKABLE CLASSROOM GRADEBOOK

1. Choose a subject or class.

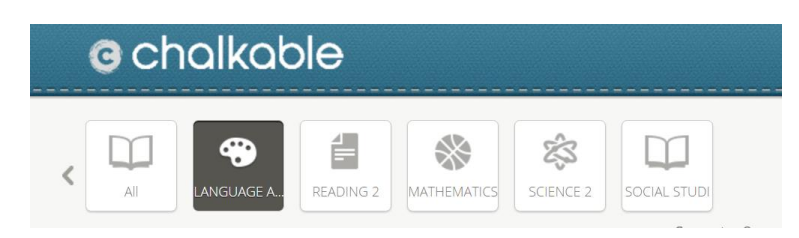

2. Select NEW ITEM.

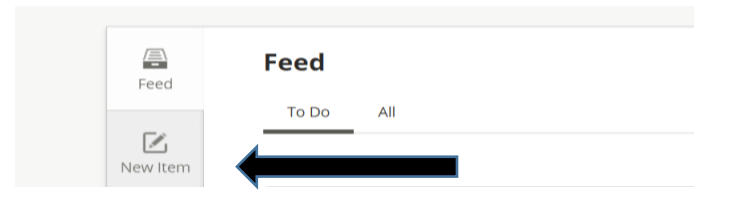

- 3. Enter the ITEM NAME (name of assignment).
- 4. Choose a CATEGORY (Assessment or Daily Work).
- 5. Select a DUE DATE.
- 6. Enter a MAX SCORE.

| Ľ                      | Assignment Lesson Plan Supplemental | 3                                                                                                    |             |   |   |
|------------------------|-------------------------------------|----------------------------------------------------------------------------------------------------|-------------|---|---|
| New Item               | Item Name Category:                 | -                                                                                                    | L Import    |   |   |
| Attendance             | Assessment                          | 4                                                                                                    | Due Date Ö  | 4 | E |
| Grades                 | Assignment                          |                                                                                                    | Due date    |   |   |
| Calendar               |                                     |                                                                                                    | 100         | 6 |   |
| Classes                | Attach                              | , and the second second s | Attribute 📀 |   |   |
| <b>B</b><br>Discipline |                                     |                                                                                                    |             |   |   |
| LE                     | Discard Save                        |                                                                                                    |             |   |   |

7. For ADVANCED OPTIONS, click on the gear. This is where you have the option to make an assignment droppable.

| ue Date               | <b>.</b>    |  |
|-----------------------|-------------|--|
| 03/15/2017            |             |  |
| /lax Score            |             |  |
| 100                   |             |  |
| Wt. Multiplier W      | t. Addition |  |
| an drop student score | NO          |  |
| xtra Credit           | NO          |  |
| lide from Students    | NO          |  |
| lass Discussion       | NO          |  |
| review Comments       | NO          |  |
| equire Comments       | NO          |  |

8. Click SAVE.